## Kell Senior Transcript Request

\*It takes at least 24-48 hours (regular school days) to process all requests and to verify Part 1 & Part 2 are **complete** and **match**, before transcript will be sent to the college requested. If there is an error when entering information, student will be contacted to make corrections. Please do NOT email the counseling department asking about the status of transcript requests. This delays our response time for all requests.

Part 1: Naviance (this must be completed by the student PRIOR to paying for the transcript)

Step 1: Add every college you are interested in applying to "Colleges I'm Thinking About" List

Searching & adding colleges that FIT you:

-Use the Search for Colleges or College Lookup options to find colleges

-Complete SuperMatch

-Favorite each college you plan to apply to "Colleges I'm thinking About" List

-Click on the Heart Symbol next to the name of the college you are interested in to add to your colleges "I'm thinking about"

| Colleges I'm thinking about |                                   |                    |                                   |                         |                          |                                | Search for colleges |        |
|-----------------------------|-----------------------------------|--------------------|-----------------------------------|-------------------------|--------------------------|--------------------------------|---------------------|--------|
| + Ad                        | ld Colleges to List               |                    | 🔟 Compare Me                      |                         |                          |                                |                     |        |
|                             | 1 UPDATE INTEREST                 |                    | <b>S</b> MOVE TO APPLICATION LIST |                         | REMOVE                   | ★ = extended profile available |                     |        |
|                             | College                           | Delivery<br>type 🕄 | Added By                          | Expected<br>Difficulty* | Application<br>Deadlines | Interest                       |                     |        |
|                             | ✤ Chattahoochee Technical College | ₽.                 | Student                           | N/A                     | N/A                      | N/A                            | ~                   | MORE I |
|                             | ✤ University of Georgia           | CA                 | Student                           | N/A                     | Multiple 🗸               | N/A                            | ~                   | MORE I |
|                             | ✤ Kennesaw State University       | Ð                  | Student                           | N/A                     | Multiple<br>Deadlines    | N/A                            | ~                   | MORE I |

#### Step 2: Move colleges from "Colleges I'm Thinking about" to "Colleges I'm Applying to"

- a. VERIFY the application deadline for each college
- b. CHOOSE if you applied via <u>Common App</u> or <u>directly to the institution</u> (this is very important to be accurate)

| STEP 1 STEP 2 Add Applications Request Transcripts                                                                      |                                                                             |        |                                                                                                    |        |
|----------------------------------------------------------------------------------------------------|-----------------------------------------------------------------------------|--------|----------------------------------------------------------------------------------------------------|--------|
| Chattahoochee Technical College                                                                                         | University of Georgia                                                       |        | Kennesaw State University                                                                                                    |        |
| Which application deadline do you prefer?   Rolling   How will you submit your application?   Direct to the institution | Which application deadline do you prefer?<br>Regular Decision January 1<br> | *<br>* | Which application deadline do you prefer?<br>Regular Decision June 1<br>How will you submit your application?<br>Direct to the institution | *<br>* |
| I've already sent my application                                                                                        | I've already sent my application                                            |        | I've already sent my application                                                                                                    |        |

Part 2: Pay \$2 per transcript in person at the Counseling Office OR in MyPaymentsPlus

\*Part 1 in Naviance must be complete before paying for transcripts\*

\*It takes at least 24-48 hours (regular school days) to process all requests and verify Part 1 & Part 2 steps are complete and match, before transcript will be sent to the college requested. If there is an error when entering information, student will be contacted to make corrections. Please do NOT email the counseling department asking about the status of transcript requests. This delays our response time for all requests.

#### -Click on Events & Activities

-Choose Transcript payment

-Identify the quantity of transcripts you are requesting

-Complete the form to MATCH the **deadlines and submission type** from your <u>Naviance</u> account colleges "I'm applying to"

| myPaymer<br>p |            |          |                                                                                                    |                                                                                                    |
|---------------|------------|----------|----------------------------------------------------------------------------------------------------|----------------------------------------------------------------------------------------------------|
| ırd           | My Account | Eve      | ents & Activities                                                                                                    | AP Exams                                                                                                    |
|               | Events &   | Activ    | vities 🔛                                                                                                    |                                                                                                    |
|               |            | es & Ser | Vices<br>Kell Culture and<br>Dates: July 14, 202'<br>SignUp Deadline: M<br>Transcript payn<br>Dates: August 2, 20<br>SignUp Deadline: J | LHospitality Dues<br>1 - May 21, 2022<br>Tay 20, 2022, 11:05:00 PM<br>Pent<br>21 - June 5, 2022<br>un 5, 2022, 11:00:00 PM |

**NOTE:** Kell High School does not submit ACT or SAT scores to any college. If you need to send your ACT and/or SAT test scores to a college, it must be requested through your student ACT.org or CollegeBoard account.

Naviance Student Login

Step 1- Kell High School website or Cobb County School District website

# Step 2- Click on "FIND IT FAST"

\*Top right-hand corner of page

### Step 3- Choose "Naviance"

\*\*If necessary, use **Student Office 365 credentials** to login to Naviance